## MAC Compatible SFTP **File Upload Instructions**

1.) Go to http://cyberduck.ch/

2.) Follow the instructions to download the software.

3.) After you have installed the software, you will need to create a new connection. You will need to choose the SSH/SFTP protocol. Use the information below to complete the connection:

Protocol - SFTP / SHH URL - sftp2.infinedi.net Port - 22

Please note: Your username and password will be provided to you by our client implementation department upon enrollment.

4.) Once you are connected you should see a total of 6 folders:

837 - Folder used to receive ANSI X12 837 claim files. 999 - Folder used to store 999 (file acknowledgment) generated by Infinedi. 277 - Folder used to store 277 (claim status) files generated by the payer. 835 - Folder used to store 835 (electronic remittance) files generated by the payer.

## Please disregard the legacy folders.

Claims - Legacy folder used to receive claims. Reports - Legacy folder used to store reports.

5.) When uploading, please place the 837 claim files into the 837 folder. The files will be instantaneously moved out of the 837 folder into another folder for retrieval.

## If you have any questions while enrolling, please contact the client implementation department at 800-688-8087.

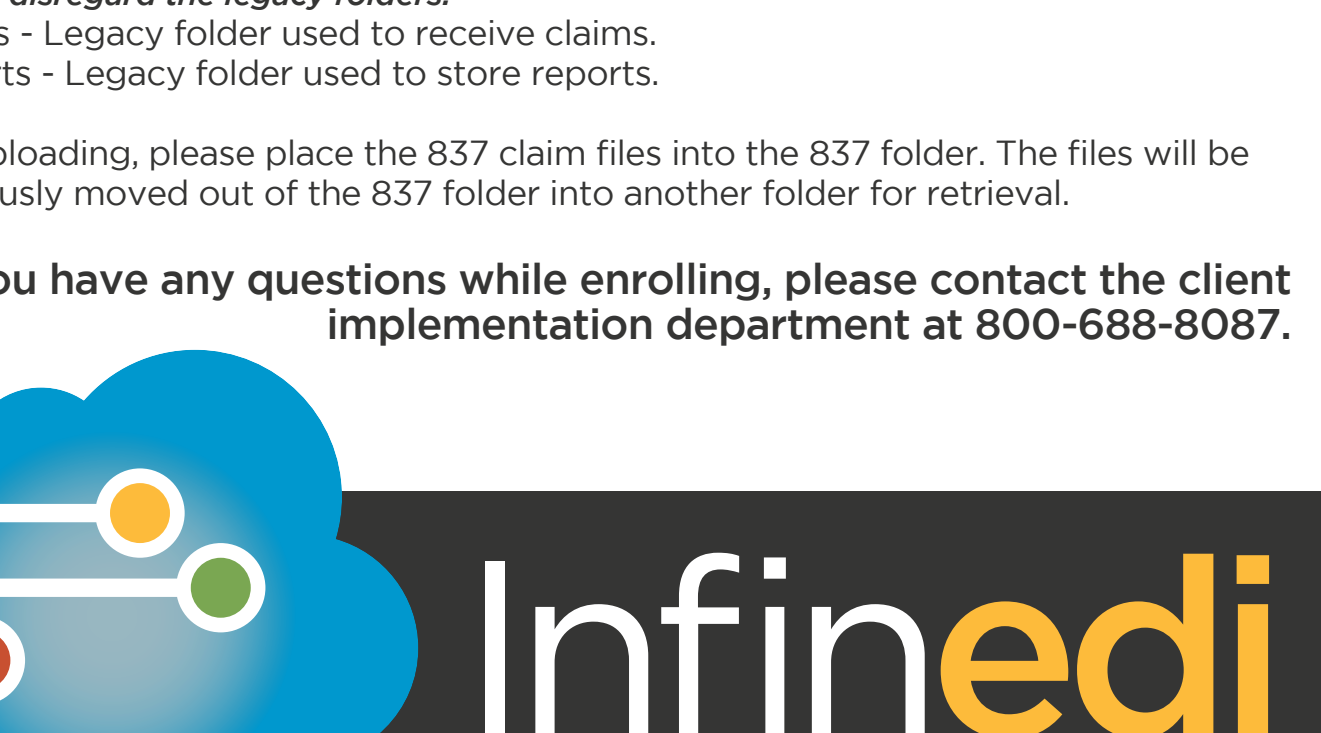

| docs.googie.com - Googie Docs<br>docs.googie.com                                                                                                    |                                                                                                    |                                                                                                    | ń                                                                                                    |
|----------------------------------------------------------------------------------------------------|----------------------------------------------------------------------------------------------------|----------------------------------------------------------------------------------------------------|----------------------------------------------------------------------------------------------------|
| http://woryno.a@docs.goople.com/                                                                                                    |                                                                                                    |                                                                                                    |                                                                                                    |
| mimor awitch.ch - FTP                                                                                                    |                                                                                                    |                                                                                                    | 1                                                                                                    |
| No. (Second a prime with dynamic                                                                                                    |                                                                                                    |                                                                                                    |                                                                                                    |
| Amagon S3 (HTTPS)                                                                                                    |                                                                                                    |                                                                                                    |                                                                                                    |
| NextBanagement of the second statement of the second statement of the second s                                                                                                    |                                                                                                    |                                                                                                    |                                                                                                    |
|                                                                                                    |                                                                                                    |                                                                                                    |                                                                                                    |
|                                                                                                    |                                                                                                    |                                                                                                    |                                                                                                    |
| lookmarks                                                                                                    |                                                                                                    |                                                                                                    | <b>A</b> /                                                                                                    |
|                                                                                                    |                                                                                                    |                                                                                                    |                                                                                                    |
| Bookmarks - Save and have easy                                                                                                    | access to designated servers                                                                                                    | Edit + Locarly edit files stor                                                                                                    | ed on the server, updating them on save                                                                                                    |
|                                                                                                    |                                                                                                    |                                                                                                    |                                                                                                    |
| Open Connection - startane                                                                                                    | w server connection                                                                                                    | Uptoad - Easily uplead h                                                                                                    | les stored locally to the server                                                                                                    |
| Quick Connect - List of all serve                                                                                                    | ers for one click connections                                                                                                    | Transfers - Show files t                                                                                                    | eing uploaded or downloaded                                                                                                    |
|                                                                                                    | for files inclusion Descripted                                                                                                    | _                                                                                                    |                                                                                                    |
| Actions - Delete, Upland, Synchro                                                                                                    | na mes mousing columnad,<br>nam, Dr.                                                                                                    | Disconnect - Disconne                                                                                                    | ct from currently selected server                                                                                                    |
| errore Stowment informati                                                                                                    | notation with test selected file inclusion                                                                                                    |                                                                                                    | ient way to switch between Browser.                                                                                                    |
| Get Into - Permissions and Metad                                                                                                    | ata                                                                                                    | ab buttons - Dookma                                                                                                    | irks, History, and Donjour.                                                                                                    |
| Refresh - Reconnects to the serve                                                                                                    | s showing any updates that have                                                                                                    | E Search Bar - Indune                                                                                                    | or h for they or success                                                                                                    |
|                                                                                                    |                                                                                                    |                                                                                                    |                                                                                                    |
| Cyberduck Quic                                                                                                    | k Reference Guid                                                                                                    | e                                                                                                    | <u></u>                                                                                                    |
| Cyberduck Quic                                                                                                    | k Reference Guid                                                                                                    | e                                                                                                    | 2                                                                                                    |
| Cyberduck Quic                                                                                                    | k Reference Guid                                                                                                    | e<br>Helpful Shortcuts                                                                                                    | 2                                                                                                    |
| Cyberduck Quic<br>() Water type 1 less 3 data<br>() Open a Connection<br>1. Open the Open Connection and the                                                                                                    | k Reference Guid                                                                                                    | e<br>Helpful Shortcuts                                                                                                    | <u> </u>                                                                                                    |
| Cyberduck Quict<br>Reference Augustic<br>Open a Connection<br>1. Open in Open Connection                                                                                                    | k Reference Guid                                                                                                    | e<br>Helpful Shortcuts                                                                                                    | Derret                                                                                                    |
| Cyberduck Quic<br>Ryware has blocs streat<br>Open a Connection<br>Chang the Oper Connections<br>all Solver productions use<br>all Solver productions use                                                                                                    | k Reference Guid                                                                                                    | e<br>Helpful Shortcuts                                                                                                    |                                                                                                    |
| Cyberduck Quict<br>Determine the locations<br>Open a Connection<br>Connection the Open Connection distingtion<br>(Chicking the Connection distingtion<br>(Chicking the Connection distingtion<br>(Ch         | k Reference Guid                                                                                                    | e<br>Helpful Shortcuts                                                                                                    |                                                                                                    |
| Cyberduck Quict  A wave ing k law s divid  Copen a Connection  Copen in Coper Connection  Copen in Coper Connection  Copen in Coper Connection  Copen in Coper Connection  Copen in Coper Connection  Copen in Coper Connection  Copen in Coper Connection  Copen in Coper Connection  Coper Connection  Coper Coper Connection  Coper Coper Connection  Coper Coper Co                                                                                                    | k Reference Guid                                                                                                    | e<br>Helpful Shortcuts                                                                                                    | Desmei<br>Contrast Reformer<br>Contrast Reformer<br>Contrast Reformer                                                                                                    |
| Cyberduck Quice<br>wave was have been and<br>Compared and the second<br>and the second and the second<br>and the second and the second<br>and the second and the second and<br>and the second and the second and<br>and the second and the secon | k Reference Guid                                                                                                    | e<br>Helpful Shortcuts                                                                                                    |                                                                                                    |
| Cyberduck Quick     ware rep to control      Open and the to control      Open and the to control      open and the top the control      open and the top the control      open and the top the top the t                                                                                                    | k Reference Guid                                                                                                    | e<br>Helpful Shortcuts<br>Con Constant<br>Con Constant<br>Con Constant<br>Con Constant<br>Con Constant<br>Con Constant                                                                                                    | Connect<br>Connect<br>Connec |
| Cybercluck Quice     A data generative and the solution     Construction     Construct                                                                                                    | k Reference Guid                                                                                                    | e<br>Helpful Shortcuts                                                                                                    | Descent<br>Constant<br>Constant<br>Cons                                                                                     |
| Cyber duck Quice ware the law show ware the law show The Control of the Control of the Control                                                                                                    | k Reference Guid                                                                                                    | e<br>Helpful Shortcuts<br>Concernation<br>Concernation<br>Concernation<br>Concernation<br>Concernation<br>Concernation<br>Concernation                                                                                                    |                                                                                                    |
| Cybercluck Quick     Average     Average     Aver                                                                                                    | k Reference Guid                                                                                                    | e<br>Helpful Shortcuts                                                                                                    |                                                                                                    |
| Cyclearcharcharcharcharcharcharcharcharcharch                                                                                                    | k Reference Guid                                                                                                    | e Helpful Shortcuts Gamma Carteria Gamma Carteria Carteri |                                                                                                    |
| Cyclearcharce Queice     Automatication of the second second                                                                                                    | K Reference Guid     Kereiter      Constant and a constant and a constant and constant and constant and a constant and a  | e Helpful Shorceus Helpful Shorceus Help |                                                                                                    |
| Cyberduck Quick     Wernersterner     Comment     Comment                                                                                                    | K Reference Guid                                                                                                    | e Helpful Shortcuts Helpful Shortcuts Helpful Sh |                                                                                                    |
| Cyberduck Quick     Ward was have and     Construction                                                                                                    | k Reference Guid                                                                                                    | e Helpful Shortcuts Helpful Shortcuts Helpful Shortcuts Helpful Shortcuts Helpful Shortcuts Helpful Shortcuts Helpful Shortsuts Helpful Shortsuts Helpful Sh |                                                                                                    |
| Cyberduck Quick     war wy te war with     Compared and a second and a second                                                                                                    | k Reference Guid                                                                                                    | e Helpful Shortcuts Helpful Shortcuts Helpful Sh |                                                                                                    |
| Cyberduck Quick     The second second s                                                                                                    | k Reference Guid                                                                                                    | e Helpful Shortcuts  Generation  Generation  Generatio |                                                                                                    |
| Cyberduck Quice     Zeromannen     Commensionen     Commensionen                                                                                                    | A Reference Guide     A series     A series     A series     A series     A series     A series     A series     A series     A series     A series     A series     A series     A series     A series     A series     A series     A series                                                                                                    | C                                                                                                    |                                                                                                    |
|                                                                                                    | k Reference Guid                                                                                                    | C Helpful Shortcuts Helpful Shortcuts C Helpful Shortcuts C C C C C C C C C C C C C C C C C C C                                                                                                    |                                                                                                    |
| Cyberduck Quick     Weather and a series     Second Second S                                                                                                    | k Reference Guid                                                                                                    |                                                                                                    |                                                                                                    |
| Cyberduck Quick     Zerore Market     Serore Market     Seror                                                                                                    | A Reference Guide     A Second Second S | e                                                                                                    |                                                                                                    |
|                                                                                                    | A Reference Guid     A Marcella Salada Salada Sa                                                                                                    | e Helpful Shortcuts  Helpful Shortcuts  Helpful Sho |                                                                                                    |
| Cyberduck Quick     Comment     Comment     Comme                                                                                                    | K Reference Guid      Mereiran     Mereiran     Mere |                                                                                                    |                                                                                                    |
|                                                                                                    | k Reference Guid                                                                                                    |                                                                                                    |                                                                                                    |